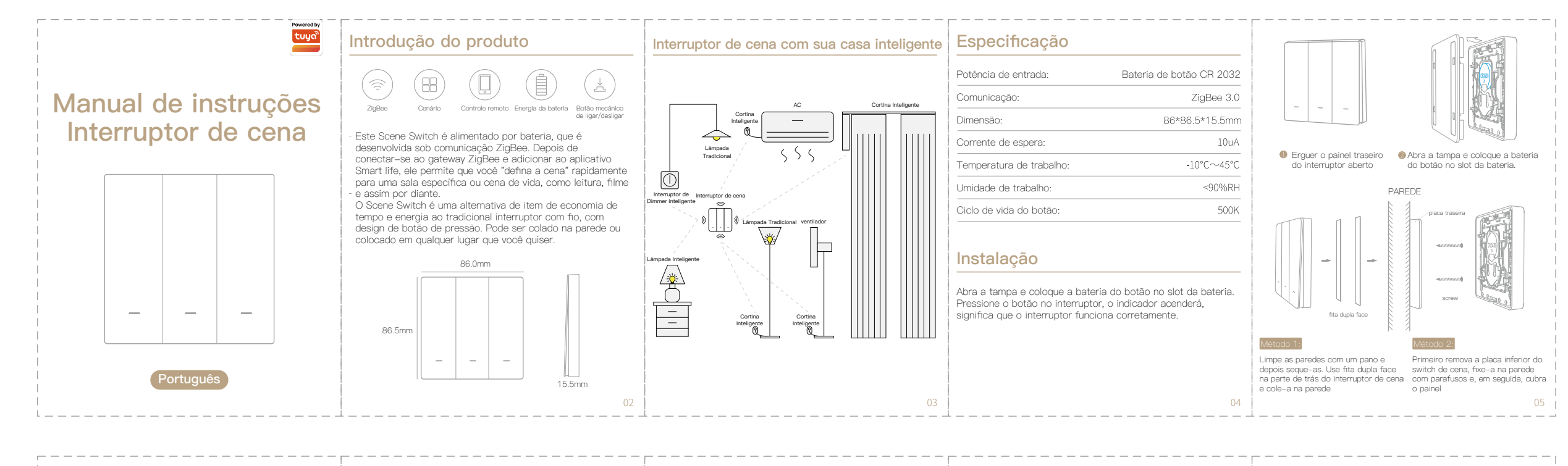

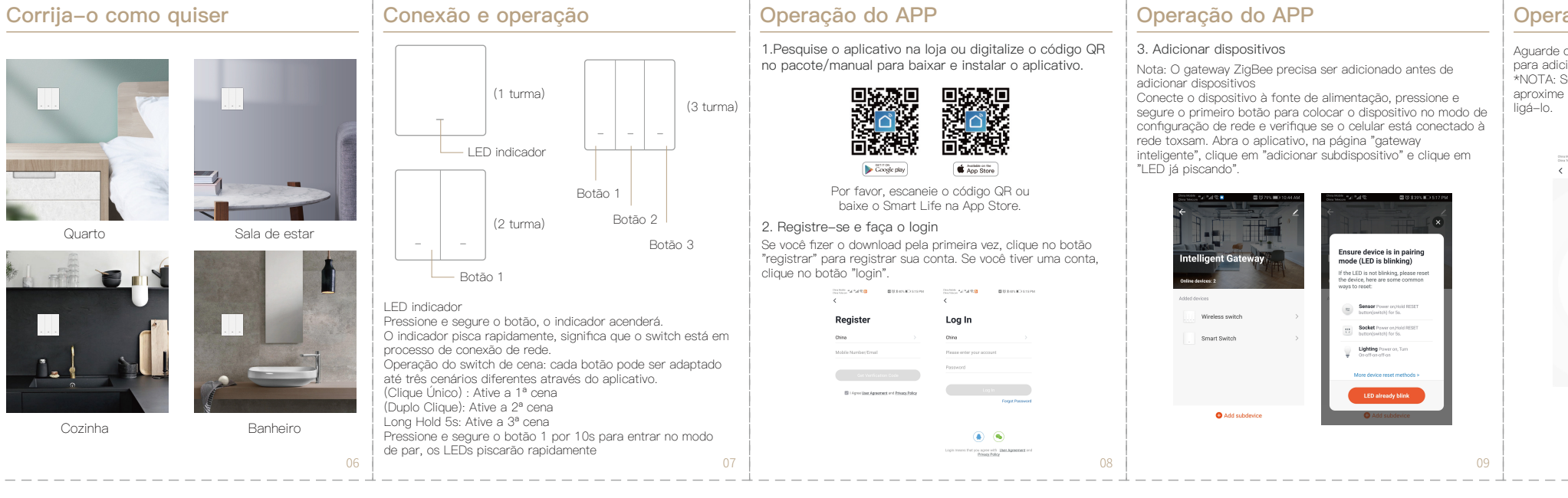

## Operação do APP

Aguarde o sucesso da rede do dispositivo, clique em "DONE" para adicionar o dispositivo com sucesso. \*NOTA: Se você não conseguir adicionar o dispositivo, aproxime o gateway do produto e reconecte a rede após ligá-lo.

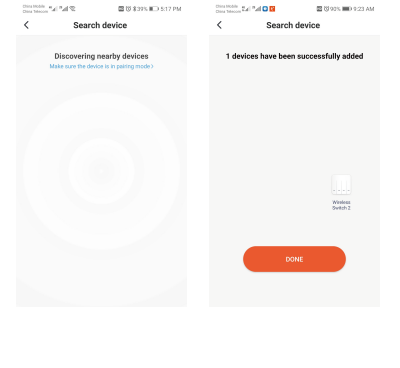

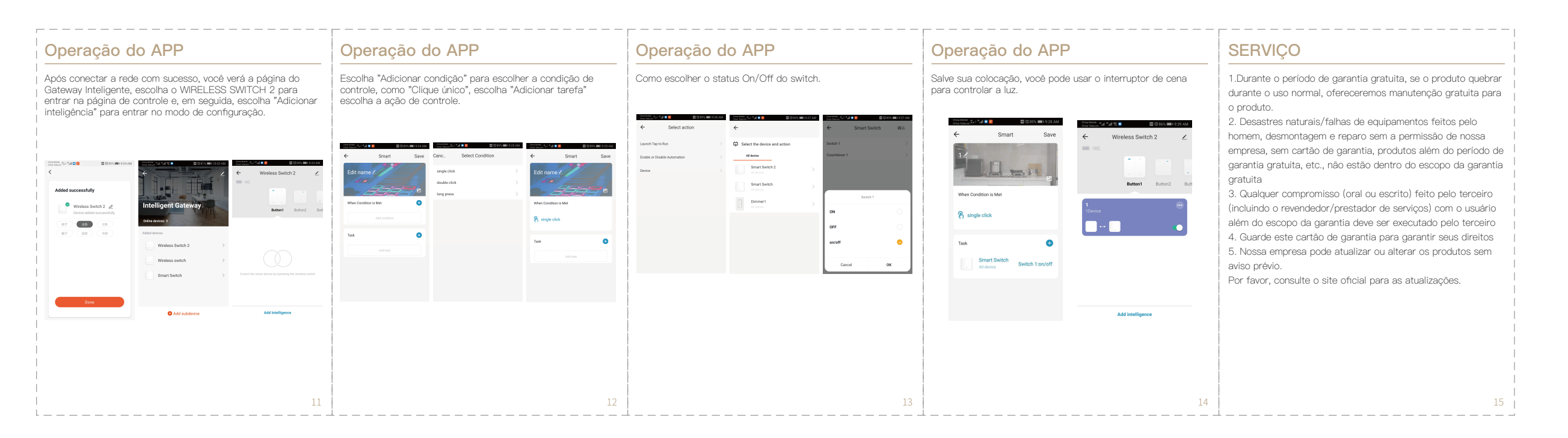

## INFORMAÇÕES DE RECICLAGEM

. Todos os produtos marcados com o símbolo de coleta separada de resíduos de equipamentos elétricos e eletrônicos (diretiva WEEE 2012/19/UE) devem ser descartados

separadamente do lixo municipal indiferenciado. Para proteger sua saúde e o meio ambiente, este equipamento deve ser descartado em pontos de coleta designados para equipamentos elétricos e eletrônicos

designados pelo governo ou autoridades locais. | O descarte e a reciclagem corretos ajudarão a evitar possíveis l consequências negativas para o meio ambiente e a saúde humana. Para saber onde estão estes pontos de recolha e como funcionam, contacte o instalador ou a sua autoridade local.

## CARTÃO DE GARANTIA

## informação do produto

| Nome do Prod   | uto               |                   |         |
|----------------|-------------------|-------------------|---------|
| Tipo de Produt | to                |                   |         |
| Data de compr  | ra                |                   |         |
| Período de gar | antia             |                   |         |
| Informações d  | o Revendedor      |                   |         |
| Nome do clien  | te                |                   |         |
| Telefone do cl | iente             |                   |         |
| Endereço do c  | liente            |                   |         |
|                |                   |                   |         |
| Registros      | de manutençã      | 0                 |         |
| Data da falha  | Causa do problema | Conteúdo da falha | Diretor |
|                |                   |                   |         |
|                |                   |                   |         |
|                |                   |                   |         |
|                |                   |                   |         |
|                |                   |                   |         |